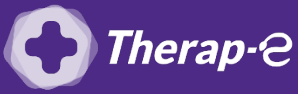

## **Comment puis-je générer une ordonnance en pdf?**

Action préalable : Télécharger <u>PDF Creator</u>

- 1. **Créez un dossier "Ordonnances téléconsultation"** sur le bureau de votre ordinateur
- 2. **Ouvrez** le dossier de votre patient
- 3. **Rédigez** l'ordonnance en cliquant sur « Ordonnance » (volet droit de votre logiciel)
- 4. Cliquez sur "Imprimer"
- 5. Cliquez sur "Aperçu avant impression", dans le menu déroulant
- 6. Cliquez sur le pictogramme "Imprimante"
- 7. Sélectionnez l'imprimante "PDF creator"
- 8. Enregistrez dans le dossier "Ordonnances téléconsultation" créé à l'étape 1

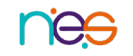